## Subject

How to perform a K-MEANS clustering on discrete attributes? Validate clusters with external criteria, i.e. to compare our clusters with preexistent classes.

## Dataset

The famous US CONGRESS VOTE (UCI): pre-existing class attribute is political affiliation of congress members; descriptors are their vote behavior on various subjects.

We want to build homogenous groups (clusters) of members from their behavior and compare these clusters with their political affiliation.

## **Experimentation steps**

- 1. Load dataset, there is 435 examples and 17 attributes; "class" is the political affiliation.
- 2. There is not clustering method into TANAGRA that handles directly discrete attributes. We perform in the first time a feature construction using factorial analysis (Correspondence multiple analysis) and use them as new attributes for K-MEANS.
- 3. Add as "Define Status" component in the diagram and select all attributes except "class" as INPUT. Add an ACM component and use default parameters.
- 4. The 5 first factorial axis (dimensions) summarize 50% of available information. It indicates the quality of representation of points in theses 5 dimensions. We use these axis as descriptors for K-MEANS.
- 5. Add a "Define Status" component and set as INPUT the factorial axis.
- 6. Add a K-MEANS component end set the following parameters: Number of clusters = 2; Max number of iteration = 10; Trials = 5; Distance Normalization = None (Variance of an axis is the "weight" of this axis, we do not standardize the data); Average computation = Mc Queen; Seed random number generation = Standard.
- We have two clusters: #240 examples for the first, and #135 examples for the second (the exact clusters size relies on the random number generator used and your computer). Explained inertia ratio is 40%.
- 8. How to characterize these clusters? Add an another "Define Status" in the diagram and set as TARGET the cluster attribute "Cluster\_Kmeans\_1", set as INPUT all other native attributes including the political affiliation (Class). Don't select factorial axis.
- 9. Add a "Group characterization" component, this component performs comparative descriptive statistics between the whole dataset and examples in the clusters. A ratio called "Test value" shows the strength of the differences.
- 10. Above all, we note that clusters strongly correspond to the political affiliation: there is 61% of democrats in the congress, they are 95% in the first cluster; in the second cluster, there is a majority (79%) of republican.

## Tutorial Clustering and external validation

| Description of "Cluster KMeans 1" |            |        |         |                               |      |        |         |  |  |  |  |  |  |
|-----------------------------------|------------|--------|---------|-------------------------------|------|--------|---------|--|--|--|--|--|--|
|                                   |            |        |         |                               |      |        |         |  |  |  |  |  |  |
| Cluster_KMeans                    | s_1=c_kme  | eans_1 |         | Cluster_KMeans_1=c_kmeans_2   |      |        |         |  |  |  |  |  |  |
| Examples                          |            | 239    |         | Examples                      | 196  |        |         |  |  |  |  |  |  |
| Att - Desc                        | Test value | Group  | Overral | Att - Desc Test value         |      | Group  | Overral |  |  |  |  |  |  |
| Continuous attributes             |            |        |         | Continuous attributes         |      |        |         |  |  |  |  |  |  |
| Discrete attributes               |            |        |         | Discrete attributes           |      |        |         |  |  |  |  |  |  |
| el-sal∨ador-aid≕'n'               | 17.7       | 86.19% | 47.82%  | el-salvador-aid='y'           | 18   | 96.43% | 48.74%  |  |  |  |  |  |  |
| aid-to-nicaraguan-contras='y'     | 17.6       | 93.72% | 55.63%  | aid-to-nicaraguan-contras='n' | 17.2 | 85.71% | 40.92%  |  |  |  |  |  |  |
| physician-fee-freeze='n'          | 16.4       | 92.05% | 56.78%  | physician-fee-freeze='y'      | 16.9 | 84.69% | 40.69%  |  |  |  |  |  |  |
| Class='democrat'                  | 15.7       | 94.56% | 61.38%  | mx-missile='n'                | 16   | 89.80% | 47.36%  |  |  |  |  |  |  |
| adoption-of-the-budget-re='y'     | 15.4       | 91.21% | 58.16%  | adoption-of-the-budget-re='n' |      | 80.10% | 39.31%  |  |  |  |  |  |  |
| mx-missile='y'                    | 14.7       | 79.50% | 47.59%  | Class='republican' 15.7       |      | 79.08% | 38.62%  |  |  |  |  |  |  |
| crime='n'                         | 14.3       | 69.46% | 39.08%  | education-spending='y'        | 14.6 | 77.04% | 39.31%  |  |  |  |  |  |  |

11. There is another way to compare clusters and political affiliation. Add a "Define Status" and set as TARGET "Class", set as INPUT "Cluster\_Kmeans\_1". Add a "Crosstabulation" component, we have a result that is coherent with the previous one.

| Row (Y) | Column (X)       | Statistical   | indicator  | Cross-tab    |            |            |     |  |
|---------|------------------|---------------|------------|--------------|------------|------------|-----|--|
|         |                  | Stat          | Value      |              | c_kmeans_1 | c_kmeans_2 | Sum |  |
|         |                  | Tschuprow's t | 0.752565   | 'republican' | 13         | 155        | 168 |  |
|         |                  | Cramer's v    | 0.752565   | 'democrat'   | 226        | 41         | 267 |  |
|         |                  | Phi²          | 0.566354   | Sum          | 239        | 196        | 435 |  |
|         |                  | Chi²          | 246.364086 |              |            |            |     |  |
| Class   | Cluster_KMeans_1 | Pr(Chi²)      | 0          |              |            |            |     |  |

12. Here the data mining diagram.

■ Dataset (vote.TXT) - ➡ Define status 1 - ➡ Multiple Correspondance Analysis 1 - ➡ Define status 2 - ➡ K -Means 1 - ➡ Define status 3 - ➡ Define status 3 - ➡ Define status 4 - ➡ Cross Tabulation 1